## **How to enter Case Notes**

1. From the home screen, click on the session tile to view the details of that shift to start the shift.

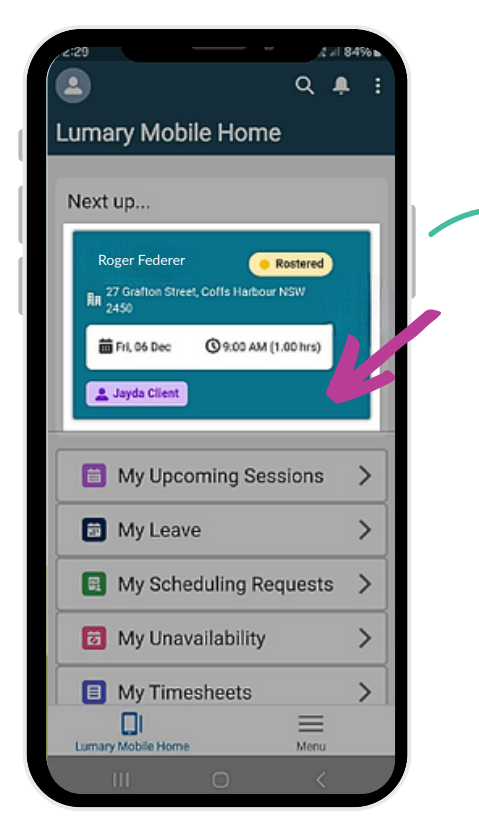

2. Click Start Session when you're ready to start your shift with the participant

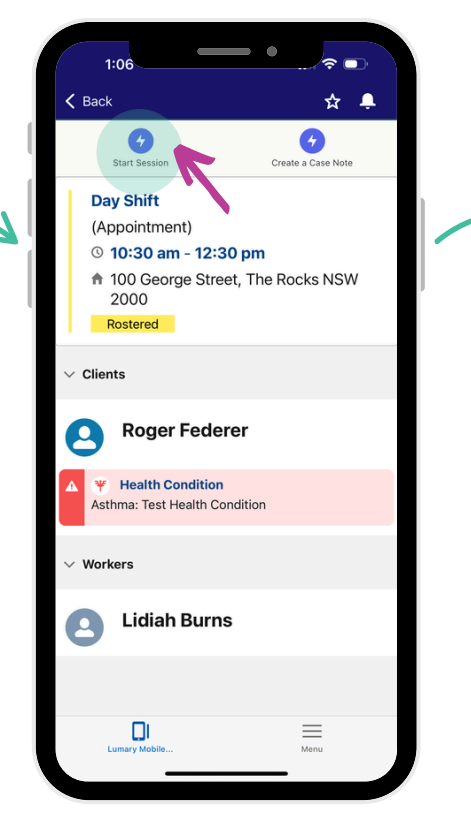

4. Before ending session (or afterwards if you forgot), click on Create a Case Note

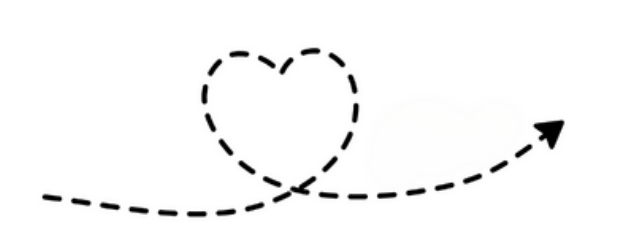

Complete your shift with Participant

6. Enter all the relevant information of what occurred

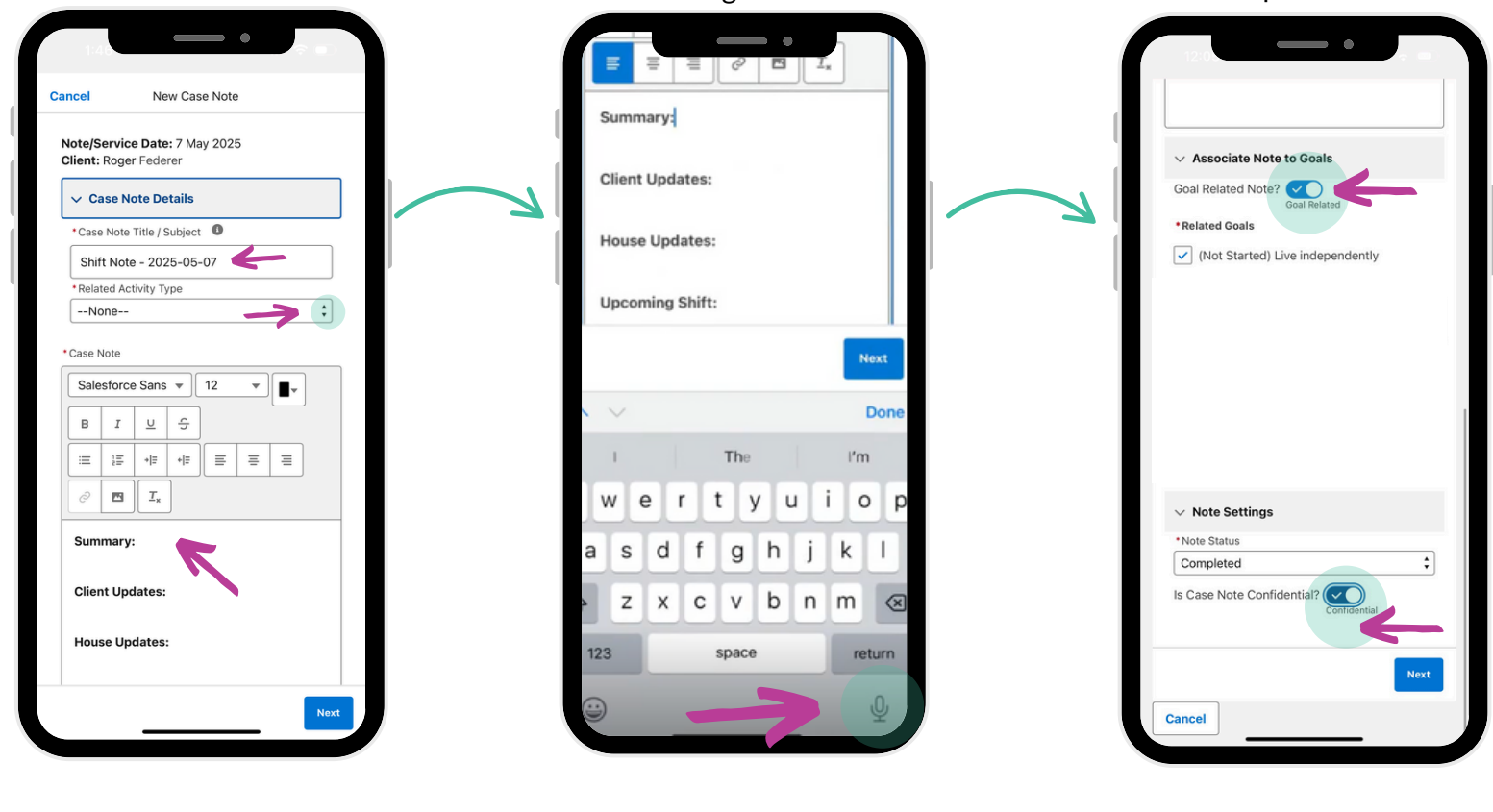

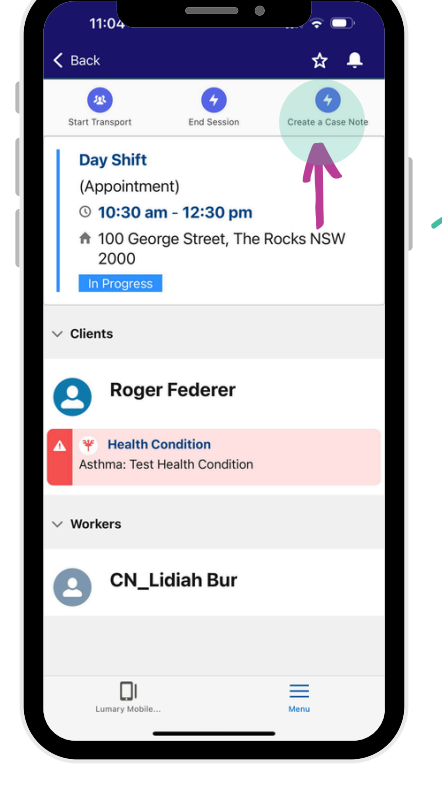

TIP: Use your microphone on your phone keyboard to enter case notes through voice to text

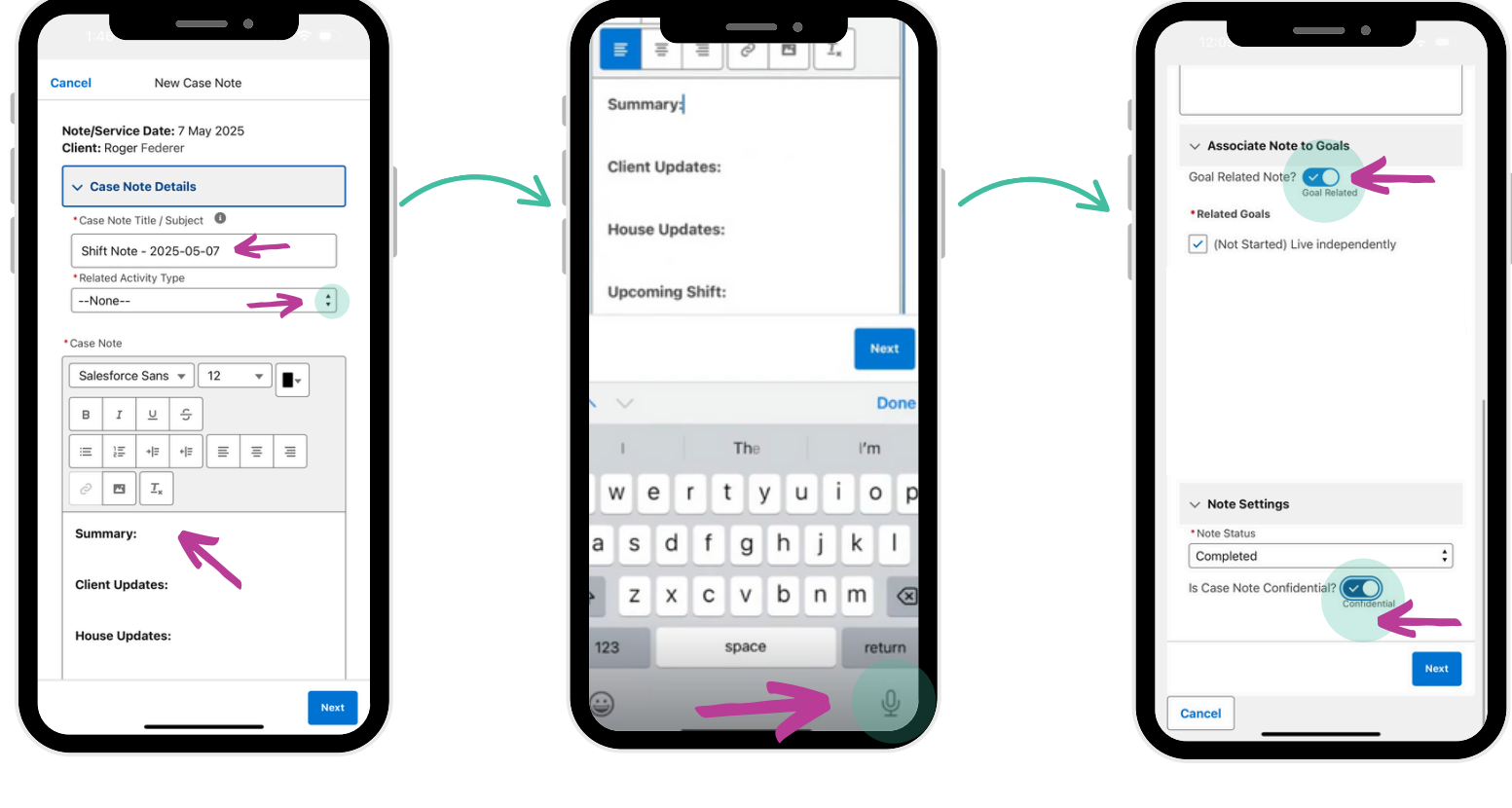

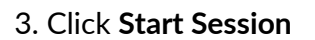

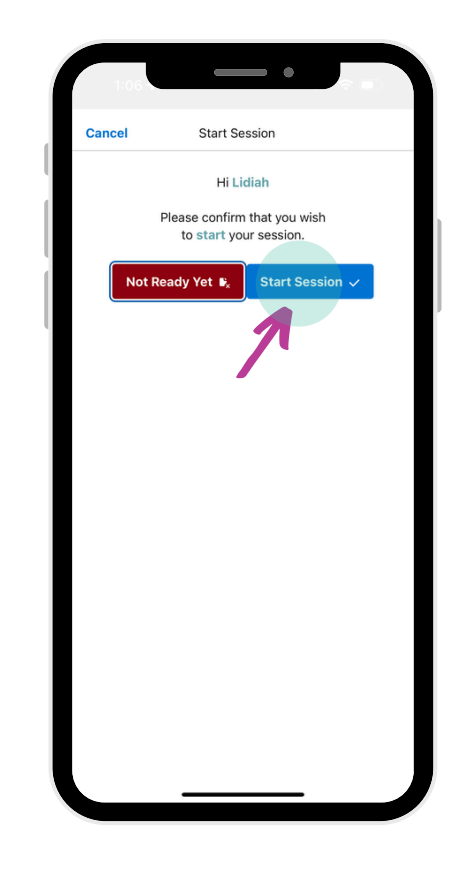

5. From the drop down box choose Shift Note and choose the Related Appointment for your Case Note. Press Next.

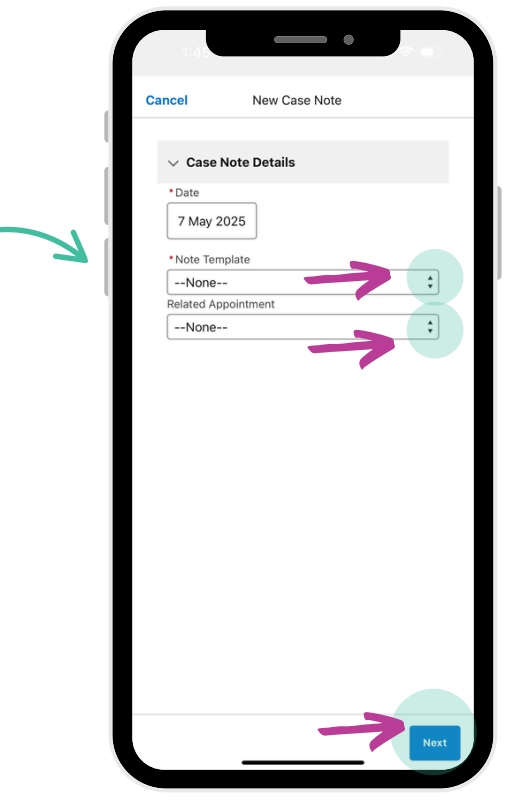

7. You can include Notes to Goals, and Confidential Status here. Then press Next

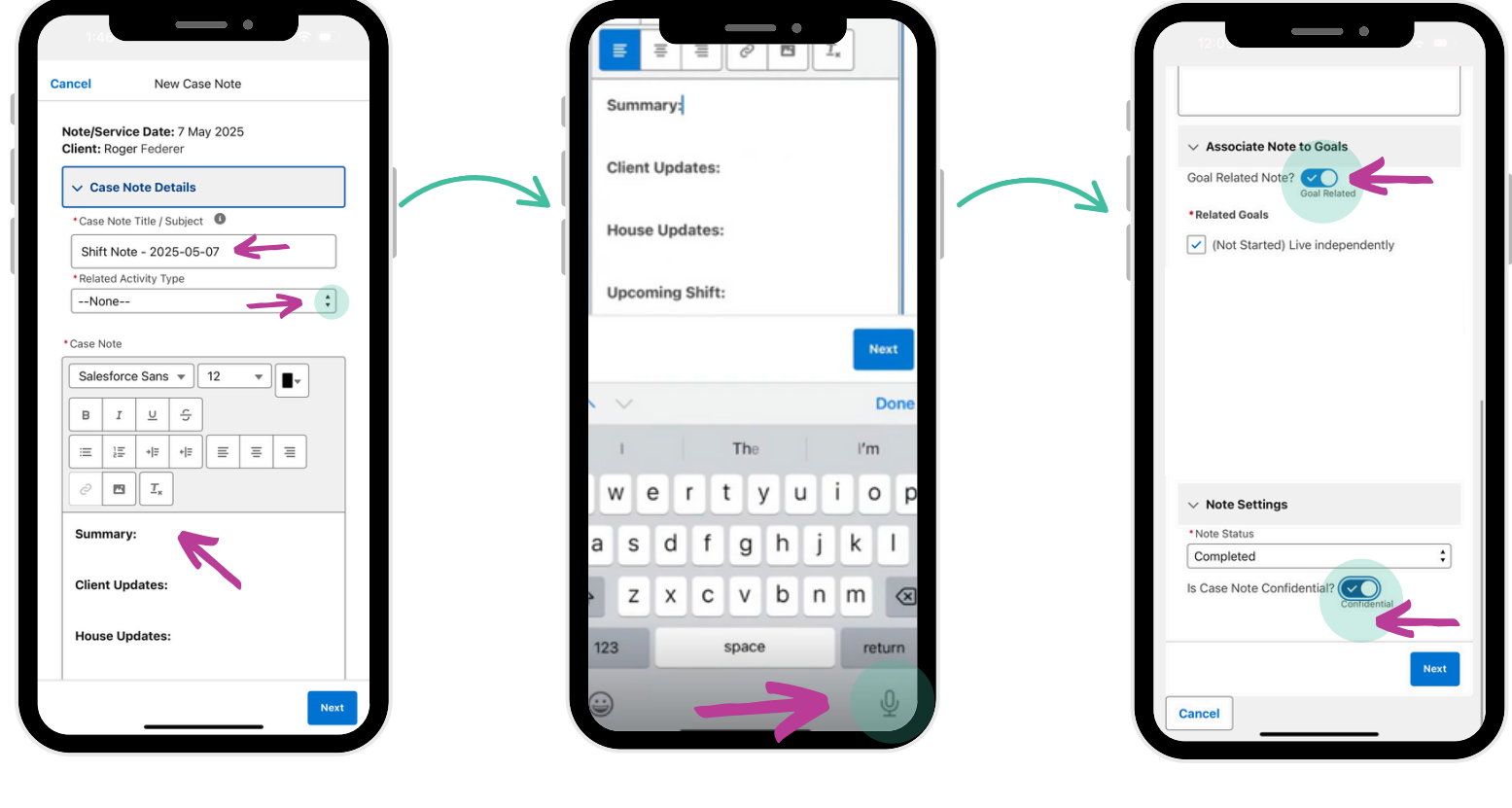

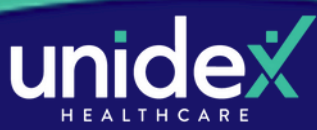

## **How to enter Case Notes**

8. If you want to upload a photo or attach anything do so by clicking Upload Files

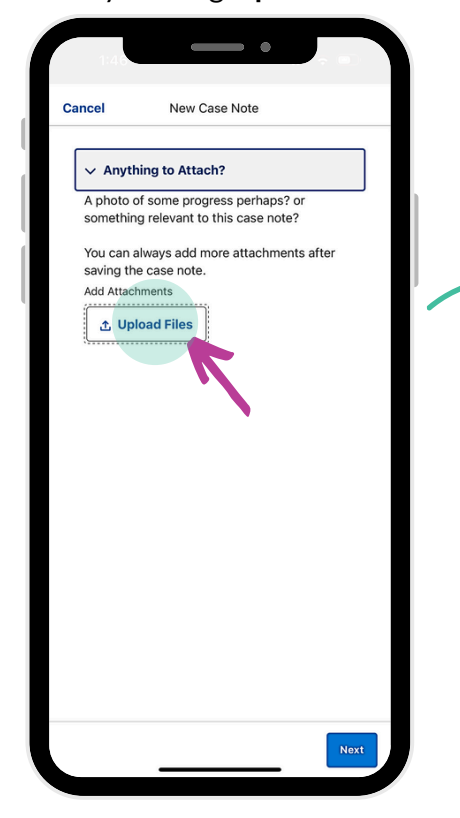

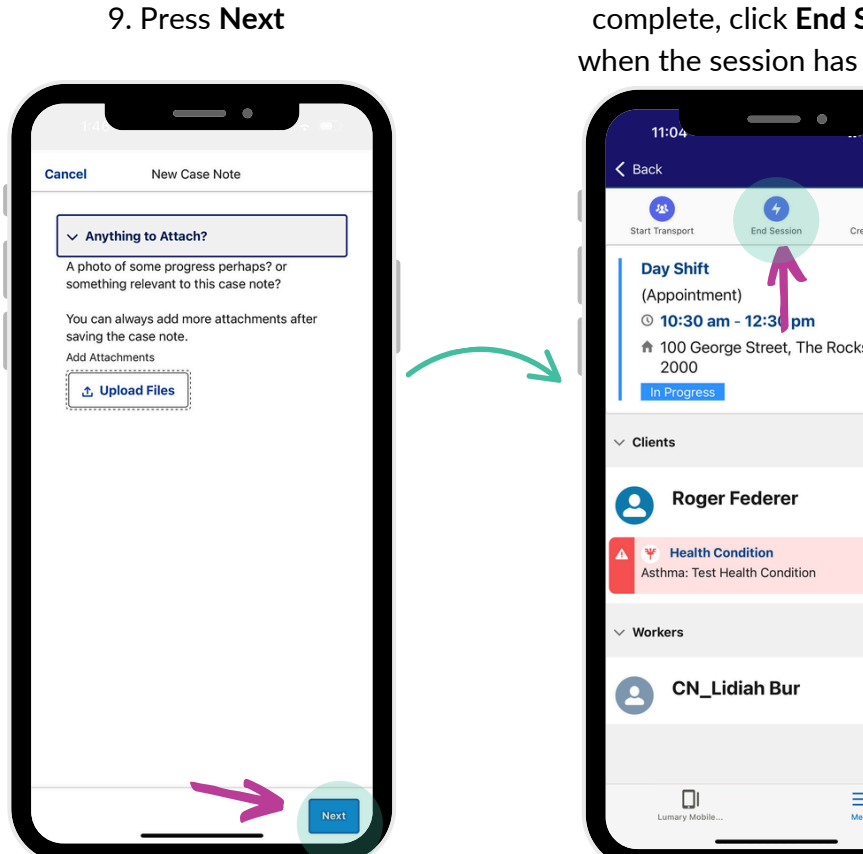

11. Add in any relevant comments and click End Session when your shift has finished.

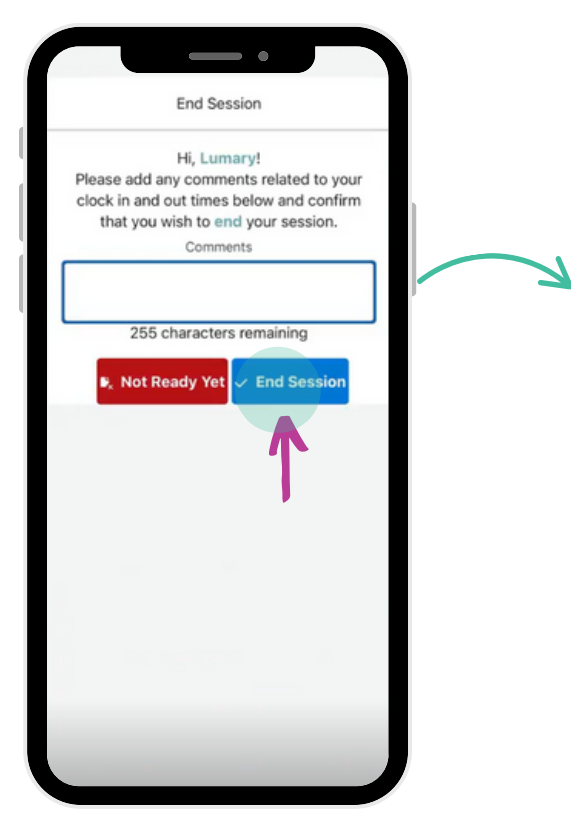

## 0 0 Support Needs Goal Attainment Plans (1) Health Conditions (1) High Intensity N Restrictive P Plans (Client) (0) rt Plans (Client) (1) Cli nts (2) 🔯 Care Plan (1) rvations

12. You're all finished!

10. Once Case Notes are complete, click End Session when the session has finished.

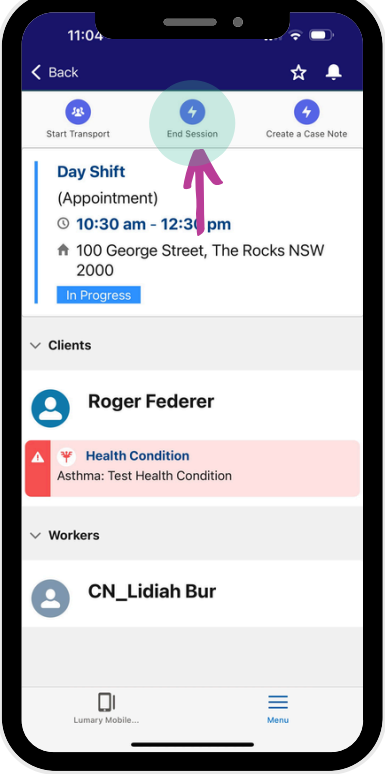

TIP If you forget to enter your Case Note during your shift, complete the following:

- > From your Home Page, select **My Upcoming Sessions.**
- > From the dropdown box under **Completed**, find the relevant shift.
  - > Press Create a Case Note and follow the prompts.

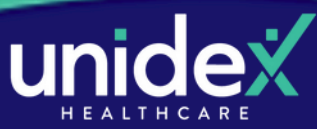